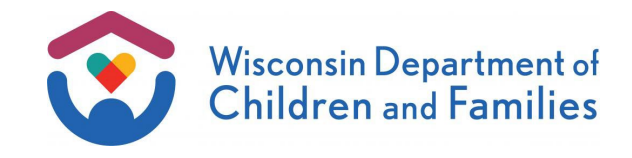

TO: Child Care Eligibility and Authorization Workers and Supervisors Income Maintenance Supervisors Income Maintenance Lead Workers Income Maintenance Staff Training Staff Child Care Coordinators

DECE/BCCSA OPERATIONS MEMO

No: 25-05

DATE: 2/28/2025

Child Care

FROM: David Timmerman, Director Bureau of Child Care Subsidy Administration Division of Early Care and Education Department of Children and Families

# SUBJECT: New Overpayment Claim Creation and Processing – Benefit Recovery Investigation Tracking System (BRITS) Phase II Modernization

CROSS REFERENCE:

BWF Operations Memo 24-20 BRITS User Manual

EFFECTIVE DATE: December 9, 2024

**PURPOSE:** This memo provides an overview of new overpayment claim creation and processing functionality added to the benefit recovery investigation tracking system (BRITS) as of December 9, 2024.

**BACKGROUND:** BRITS Is the web-based system for the creation and tracking of public assistance overpayment and fraud investigation referrals and claims for Child Care, Badger Care plus, Medicaid, Food Share, and Wisconsin Works (W-2).

BRITS Phase II Replaces benefit recovery functionality in CARES Mainframe to improve overpayment claim creation and processing. Upon release of this new functionality, CARES Mainframe will no longer be used to create and process overpayment claims. All benefit recovery mainframe screens will become read only and will not update if changes are made to the corresponding claim in BRITS.

**POLICY:** The relevant policy manual sections are attached to this memo and will be incorporated into the Child Care manual. Policy that was removed is highlighted in grey, and policy that was added is highlighted in yellow.

# **BRITS UPDATES:**

### INITIATING AN OVERPAYMENT CLAIM

When an overpayment has been identified and entered into the BRITS referral, you can use the Create Claim button to begin establishing the claim.

The placement of the Create Claim button varies depending on the referral type. For Agency Error claims, the button can be found directly in the Referral Information section of the BRITS referral.

| Referral Information      |                                                               |                            | ^                                    |
|---------------------------|---------------------------------------------------------------|----------------------------|--------------------------------------|
| Referral Number           | 5300001315                                                    | Status                     | Assigned                             |
| Referral Type 🚱           | Agency Error Claim                                            | Created By                 | Lakesha Jackson TEST-CCINTDUAL       |
| Referral Source 3         | Agency Reports                                                | Created On                 | 11/26/2024                           |
| From Date 🕄               |                                                               | Referral Creation Office 🕢 | 5040 - MILWAUKEE ENROLLMENT SERVICES |
| To Date 🚱                 |                                                               |                            |                                      |
| Investigation Reasons 🚱   | Agency Error                                                  |                            |                                      |
| External Programs 🕢       | Select External Programs                                      |                            |                                      |
| Program Area              | сс                                                            | Claim Created              | Create Claim                         |
| Claims Specialist         | Lakesha Jackson TEST-CCINTINV                                 | Void                       |                                      |
| Claim Information         | Unassigned                                                    | Referral Information       | ^                                    |
| Create Claim              |                                                               |                            |                                      |
| Claim Number              | Unassigned                                                    | Referral Information       |                                      |
| Cium Humber               | -                                                             | Referral Number            | 5300001315                           |
| Case Number               | 0233801203                                                    | Program                    | сс                                   |
| Program/Subprogram        | CC - CHILDCARE X V                                            | Claim Specialist           | Lakesha JacksonTEST-CCINTINV         |
| *Overpayment Reason       | RVI - Misrepresentation of or<br>Failure to Report Unearned & | Claim Creation Office 🕢    | 5040 - MILWAUKEE ENROLLMENT SERVIC   |
|                           |                                                               | Created By                 | Lakesha Jackson TEST-CCINTINV        |
| *AG Sequence Number       | 1 •                                                           | Creation Date              | 11/26/2024                           |
| Overpayment Period 🕄      | *From 4/1/2024                                                | Void                       |                                      |
|                           | •To 4/30/2024                                                 | *Worksheet                 | typicad Worksheet                    |
| *Claim Office 🕢           | 5040 - MILWAUKEE ENROLLM 🗙 🛛 🔻                                | DCF Forms                  | https://dcf.wisconsin.gov/forms      |
| County of Residence       | 40 - MILWAUKEE COUNTY                                         |                            |                                      |
| *Error Type               | ADMINISTRATIVE ERROR × ( ▼                                    |                            |                                      |
| <sup>●</sup> Claim Amount | \$200.00                                                      |                            |                                      |

For all other referral types, navigate to the CC tab of the Post Investigation section of the referral page. There you can indicate that a claim is needed, choose the appropriate assignment type (either internal, External, PACU, or DHS-OIG), and assign it to the proper person. Once you filled out this information, saving the screen will enable the Create a CC Claim button.

| P | ost Investigation   |                     |      |                 |                             |   |   |  |
|---|---------------------|---------------------|------|-----------------|-----------------------------|---|---|--|
|   | CC FS MA            |                     |      |                 |                             |   |   |  |
|   | Claim Determination |                     |      |                 |                             |   |   |  |
|   | Claim Needed?       | Yes                 | ×    | Assignment Type | Internal                    | × | • |  |
|   | Assigned Date       | 11/22/2024          | 2024 |                 | Lakesha Jackson TEST-CCINTI | × | • |  |
|   | Claim Created       | □ ⊕ Create CC Claim |      |                 |                             |   |   |  |

**Note:** When creating any type of claim (agency error or otherwise), if the related information has been filled out and you do not see the Create Claim button, save the page, and return to the section.

#### **OVERPAYMENT CLAIM CREATION**

Clicking the Create Claim button will open the Create Claim page. This page is where you can record claim-specific details and must attach DCF-F-452-E Child Care Overpayment Worksheet.

Fill in all fields in the Claim Information section. Required fields are indicated with a red dot. All other fields will be automatically filled in based on known referral information. Fields should be entered in the order they listed as BRITS validations may cause them to be cleared if you go back to change information.

| Create Claim         |                               |       |
|----------------------|-------------------------------|-------|
| aim Information      |                               |       |
| Claim Number         | Unassigned                    |       |
| Case Number          | 0233861203                    |       |
| Program/Subprogram   | CC - CHILDCARE                | ×(•   |
| Overpayment Reason   | FAI - Misrepresentation of or |       |
|                      | Information For Benefits      | ×     |
|                      | 1                             |       |
| *AG Sequence Number  |                               | •     |
| Overpayment Period 🤪 | •From 6/1/2023                |       |
| Claim Office 🕢       | 5040 - MILWAUKEE ENROLLM      | x ( • |
| County of Residence  | 40 - MILWAUKEE COUNTY         |       |
| *Error Type          | CLIENT ERROR                  | x ( • |
| Claim Amount         | \$500.00                      |       |

When inputting the dates for the Overpayment Period, this information will be validated against the case enrollment dates. The overpayment can only be during a time the case was open and passing for the chosen Program/Subprogram.

Calculate the Claim Amount using the DCF-F-452-E Child Care Overpayment Worksheet from DCF Forms repository. Please ensure the most up-to-date version of DCF-F-452-E Child Care Overpayment Worksheet is utilized.

Once the final overpayment amount has been calculated, enter the total in the Claim Amount field and then select Upload Worksheet to attach DCF-F-452-E Child Care Overpayment Worksheet as a PDF. The worksheet must be printed at 95% scaling to attach correctly to the overpayment notice generated by BRITS. To do this, open DCF-F-452-E Child Care Overpayment Worksheet and select the CC Overpayment Worksheet-Print tab. Select Page Layout and change Scale to 95%.

| Auto  | Save 💿 🗊   | 89     | - (2 - F        | pay  | ment cal  | c scenar | io_aux from i | F decision | uxlax - Exce | <u>م</u> ۱ | Search  |             |            |          |           |       |       |
|-------|------------|--------|-----------------|------|-----------|----------|---------------|------------|--------------|------------|---------|-------------|------------|----------|-----------|-------|-------|
| File  | Home       | Insert | Page Layout     | Fo   | rmulas    | Data     | Review        | View       | Help         | ACROBAT    |         |             |            |          |           |       |       |
| Aa    | Colors -   |        | 1 12            | P    | DA        | 븜        | 网             | 田          | Width:       | Automatic  | * Gridi | nes Headin  | » <b>–</b> | <b>C</b> |           | B     | (Fi   |
| Theme | Aa Foots * | Marg   | ins Orientation | Size | Print     | Breaks   | Background    | Print      | Height       | Automatic  | - • v   | iew 🗹 View  | w Bring    | Send     | Selection | Align | Group |
|       | C Effects  |        | ۷               | *    | Area ~    | ۷        |               | Titles     | Scale        | 95% -      |         | rint. Prin  | t Forward  | Backward | Pane      | ٣     |       |
|       | Themes     |        |                 | Pa   | ige Setup |          |               | 54         | Scale        | to Fit     | 5 S     | eet Options | Fa         |          | Arrange   |       |       |

| l Worksheet |                                                        |        | □ ×                         |
|-------------|--------------------------------------------------------|--------|-----------------------------|
| Worksheet   | Select files                                           | ✓ Done |                             |
|             | Sample Worksheet.pdf<br>File(s) uploaded successfully. | ×      |                             |
|             |                                                        |        | Attrack Workshart O Connect |

Save DCF-F-452-E Child Care Overpayment Worksheet in PDF format. If a different document is uploaded or the document is not saved as a PDF, there will be issues with the Overpayment Notice being sent to the participant.

| Add Worksheet |                                                                              |   |                    | □ ×             |
|---------------|------------------------------------------------------------------------------|---|--------------------|-----------------|
| Worksheet     | Select files ✓ Done payment calc scenario_aux from FF decision.pdf 155.79 KB | × |                    |                 |
|               |                                                                              |   | O Attach Worksheet | <b>⊘</b> Cancel |

Once the Claim Information section is complete and the DCF-F-452-E Child Care Overpayment Worksheet has been attached, add the relevant Liable Individuals to the claim, A Liable Individual is anyone in the CC Assistance Group who is liable for the overpayment claim. Each Liable Individual will receive their own Overpayment Notice.

A Liable Individual can be added to the claim in two ways. Selecting the Select Liable Individuals button will allow you to choose from adult PINs associated with the CC Assistance Group.

| Select Liable | e Individuals        |                       |               |           |            |          |                    | ×        |  |  |
|---------------|----------------------|-----------------------|---------------|-----------|------------|----------|--------------------|----------|--|--|
|               | Case Number          | 0233861203            |               |           |            |          |                    |          |  |  |
|               | Program/Subprogram   | CC-CHILDCARE          |               |           |            |          |                    |          |  |  |
|               | Overpayment Period   | 06/01/2023-12/31/2023 |               |           |            |          |                    |          |  |  |
| PIN           | Full Name            | SSN                   | Date of Birth | Rel. Code | Part. Code |          | Select             |          |  |  |
| 0682111848    | ARNETTE-MSK COMBS-MS | SK XXX-XX-6025        | 01/01/1989    | PP        | EA         |          |                    | <b>_</b> |  |  |
| 0682112976    | GARY-MSK LARSEN-MSK  | XXX-XX-1968           | 10/02/1986    | HUS       | EA         |          |                    | -        |  |  |
|               |                      |                       |               |           |            | ✓ Update | <mark>⊘</mark> Can | cel      |  |  |

Selecting the Add Liable Individual button will allow you to add a PIN that is not associated with the case.

|              | als           |     |               |         |                      |               |            |
|--------------|---------------|-----|---------------|---------|----------------------|---------------|------------|
|              |               |     |               | Select  | Liable Individual(s) | (1) Add Liabl | e Individu |
| PIN          | Full Name 🕇   | SSN | Date of Birth | Address | Confirm Adr.         | Addtl. Adr.   |            |
|              |               |     |               |         |                      |               |            |
|              |               |     |               |         |                      |               |            |
|              |               |     |               |         |                      |               |            |
| ommonte      |               |     |               |         |                      |               |            |
|              |               |     |               |         |                      |               |            |
| d Liable Ind | dividual      |     |               |         |                      |               |            |
|              |               |     | Q Ver         | ify     |                      |               |            |
|              | PIN           |     |               | ny -    |                      |               |            |
|              | Full Name     |     |               |         |                      |               |            |
|              | SSN           |     |               |         |                      |               |            |
|              |               |     |               |         |                      |               |            |
|              | Data of Birth |     |               |         |                      |               |            |

Once one or more Liable Individuals have been added to the claim, the individual detail for each PIN is shown in the table. You can change, review, or add additional addresses as needed. If the individual is no longer on an open case, you must check the Confirm Adr. box to ensure the Overpayment Notice is sent to the correct address. If the individual is still on open case, you do not need to confirm the address.

|            |                       |             |               | Select Lial | ole Individual(s) | Add Liable Individual |   |   |
|------------|-----------------------|-------------|---------------|-------------|-------------------|-----------------------|---|---|
| PIN        | Full Name †           | SSN         | Date of Birth | Address     | Confirm Adr.      | Addtl. Adr.           |   |   |
| 0682111848 | ARNETTE-MSK COMBS-MSK | XXX-XX-6025 | 01/01/1989    | i /         |                   | +                     | × | * |
| 0682112976 | GARY-MSK LARSEN-MSK   | XXX-XX-1968 | 10/02/1986    | (i) /       |                   | +                     | × |   |

You can also remove Liable Individuals by selecting the X in the last column on the right of the table.

To finish creating the claim, add a comment in the Comments section. You cannot successfully save the claim without adding a comment.

| Comments     |            |               | -             |
|--------------|------------|---------------|---------------|
|              |            | + Add Comment | Export to PDF |
| Comment Text | Created By | Created       | On            |
|              |            |               |               |
|              |            |               |               |
|              |            |               |               |
|              |            |               |               |

### COMPLETING AN OVERPAYMENT CLAIM

Saving the page brings you back to the Referral Detail screen. At the top of the screen, the newly created Claim Number is hyperlinked for short time.

You can edit all details of claim the day you create it. Once the day is over, an overnight process in BRITS generates an Overpayment Notice based on the claim information you

entered, and most of the claim details are no longer editable. Error type, overpayment begin and end date, claim amount, and liable individuals can be updated within 60 days of claim creation. To officially complete the overpayment referral, click the Claim Created check box next to the Create CC Claim button and save the page.

| Post Investigation          |                                                        |
|-----------------------------|--------------------------------------------------------|
| CC FS MA                    |                                                        |
| Claim Determination         |                                                        |
| Claim Needed?               | Yes     X I T       Assignment Type     Internal       |
| Assigned Date               | 11/22/2024 Assigned To Lakesha Jackson TEST-CCINTI 🗙 💌 |
| Claim Created               | Create CC Claim                                        |
| Fraud Determination         |                                                        |
| Pursue Frau                 | ud? No × V                                             |
|                             |                                                        |
| Cost Savings & Completion   |                                                        |
| CC Future Cost Savin        | ngs 🕢 🖇 🖇 🖇                                            |
| CC Post Investigation Compl | ilete 🗹                                                |

The Create CC Claim button is available for agency error claims for 60 days after you establish the claim. If you need to create another claim for the same referral. After 60 days, this button is no longer available.

**NOTE:** For client error claims or Intentional Program Violation claims, the Create CC Claim button is disabled upon saving after checking the Claim Created box and another claim cannot be create for that referral.

To see this claim, or all claims created for a given referral, click the bar graph icon at the top of them screen to access the Referral Summary.

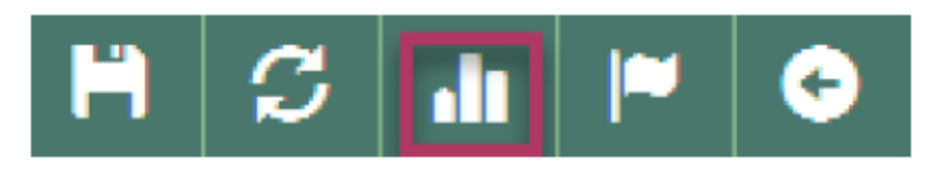

#### **REVIEWING AN OVERPAYMENT CLAIM**

On the Referral Summary page, you can view Case Information, Referral Information, Dual State(s) Information, Cost Savings, IPV Sanctions, and Claim Information. Click downward arrow to expand each section and see the information available for each.

| Case Detail                                       | #023386120        | )3              |            |                          |                |     |            |            |                 |           | ;                | 3  | ≈      | • |
|---------------------------------------------------|-------------------|-----------------|------------|--------------------------|----------------|-----|------------|------------|-----------------|-----------|------------------|----|--------|---|
| Case Information                                  |                   |                 |            |                          |                |     |            |            |                 |           |                  |    |        | ~ |
| Referral Information                              | L                 |                 |            |                          |                |     |            |            |                 |           |                  |    |        | ^ |
| All Referrals   Open Referrals   Closed Referrals |                   |                 |            |                          |                |     |            |            |                 |           |                  |    |        |   |
| Referral Number                                   | Ļ                 |                 |            | Status                   |                |     |            | Туре       |                 |           |                  |    |        |   |
| 3300001313                                        |                   |                 |            | Post Investigation In P  | rogress        |     |            | Clair      | n Investigation | ı         |                  |    |        |   |
|                                                   |                   |                 |            |                          |                |     |            |            |                 |           | *                |    |        |   |
| Claim Information                                 |                   |                 |            |                          |                |     |            |            |                 |           |                  |    |        | ^ |
| All Claims  Ope                                   | n Claims 🔿 Clos   | sed Claims ()   |            |                          |                |     |            |            |                 |           |                  |    |        |   |
| Collection Fee (CF)                               | claims are not di | splayed on Case | Detail pag | ge. Please see Individua | l Detail page. |     |            |            |                 |           |                  |    |        |   |
| Claim Number                                      | Case Number       | Program Code    | Туре       | Status                   | Notice Date    | † I | OP From    | OP To      | Adj. C          | laim Amt. | Outstanding Bal. | Li | able # |   |
| 1100009551                                        | 0233861203        | CC              | CE         | Pending                  |                |     | 06/01/2023 | 12/31/2023 | \$500.0         | 00        | \$500.00         |    |        |   |
|                                                   |                   |                 |            |                          |                |     |            |            |                 |           |                  |    |        | • |

The Claim information section provides a list of all claims associated with the referral and includes the case number, program, type of overpayment, claim status, notice date, overpayment period, claim amount, and outstanding balance on the claim. Click the hyperlinked Claim Number to open the Claim Details page. This page shows more detailed information about the claim including the overpayment reason(s), claim source, notice date, claim office, and more.

The green box on the right of the screen shows the initial claim amount, adjust claim amount, any payment made on the claim, the total collected, and the outstanding balance, this box will update automatically throughout the life off the claim as it is paid off.

| Home Advanced Search     | Workload  | Create Referral            | Admin-            | Create Non-Referral Claim - | Referral           | •        | Search       |            |    |    | ٩ |
|--------------------------|-----------|----------------------------|-------------------|-----------------------------|--------------------|----------|--------------|------------|----|----|---|
| Claim Detail #1000000751 | 1         |                            |                   |                             |                    | (        | 9 <b>H</b>   | S          |    | Θ  |   |
| Claim Information        |           |                            |                   |                             |                    |          |              |            |    |    |   |
| Claim Number             | 1000000   | 751                        |                   | Initial Claim               | Amount             |          | \$200        | .00        |    |    |   |
| Program/SubProgram       | W-2 C - V | N-2 FOR OLDEST MINO        | R CHILD WITH      | CU Adjusted                 | Amount             |          | \$0          | .00        |    |    |   |
| Error Type               | INTENTI   | ONAL PROGRAM VIOLA         | TION              | Aujusted Claim              | Amount             |          | 9200         |            |    |    |   |
| Claim Source             | Asset Ver | rification System          |                   | Total Cash F<br>Total Re    | Payment<br>acouped |          | \$0<br>\$0   | .00        |    |    |   |
| Overpayment Reason(s)    | REI - Mis | representation of or Failu | ire to Report Ea  | me Total C                  | ollected           |          | \$0          | .00        |    |    |   |
|                          | TLB - Ex  | ceeded Number of Allowa    | able Time-Limit I | Aor Outstanding             | Balanco            |          | \$200        | 00         |    |    |   |
|                          | WFD - W   | -2 Check Forgery Denial    |                   | Refunded                    | Amount             |          | \$200        | .00        |    |    |   |
| Creation Date            | 9/14/2023 | 3                          |                   | Write-off Reque             | est Form           | https:// | dcf.wisconsi | n.gov/forr | ns |    |   |
| Original Notice Date     | 9/18/2023 | 3                          |                   | Wo                          | orksheet           | File Na  | ime          |            |    | Ĩ. |   |
| Overpayment Period       | 8/1/2017  | - 8/1/2017                 |                   |                             |                    | Sampl    | e Workshee   | t.pdf      |    |    |   |
| Claim Office @           | 5611 - R  | DSS IES W-2 PROGRAM        | I.                |                             |                    |          |              |            |    |    |   |
| Case Number              | 31170318  | 139                        |                   |                             |                    |          |              |            |    |    |   |
| Referral Number          | 70002291  | 127                        |                   |                             |                    |          |              |            |    |    |   |

### MODIFYING AN OVERPAYMENT

To modify an overpayment claim, select the Modified Claim button on the Claim Detail page.

| Claim Detail #1100009 | 551                                                     |        |       |                        |                | ©        | H        | S  | ≈ | • |   |
|-----------------------|---------------------------------------------------------|--------|-------|------------------------|----------------|----------|----------|----|---|---|---|
| Claim Information     |                                                         |        |       |                        |                |          |          |    |   |   | ^ |
| Claim Number          | 1100009551                                              |        |       | Initial Claim Amount   |                | \$5      | 00.00    |    |   |   |   |
| Program/SubProgram    | CC - CHILDCARE                                          |        |       | Adjusted Amount        |                |          | \$0.00   |    |   |   |   |
| Error Type            | CLIENT ERROR                                            |        |       | Adjusted Claim Amount  |                | \$5      | 00.00    |    |   |   |   |
| Claim Source          | Case Review                                             |        |       | Total Cash Payment     |                |          | \$0.00   |    |   |   |   |
| Overpayment Reason(s) | FAI - Misrepresentation of or Failure to Provide Accura |        |       | Total Recouped         |                |          | \$0.00   |    |   |   |   |
| Creation Date         | 11/22/2024                                              |        |       | Total Collected        |                |          | \$0.00   |    |   |   |   |
| Original Notice Date  | 11/25/2024                                              |        |       | Outstanding Balance    |                | \$5      | 00.00    |    |   |   |   |
| Overpayment Period 🚱  | 6/1/2023 - 12/31/2023                                   |        |       | Refunded Amount        |                | :        | \$0.00   |    |   |   |   |
| Claim Office 🚱        | 5040 - MILWAUKEE ENROLLMENT SERVICES                    |        |       | Write-off Request Form | https://dcf.wi | isconsin | gov/form | IS |   |   |   |
| Case Number           | 0233861203                                              |        |       | *Worksheet             | Sample Works   | sheet.pd | f        |    |   |   |   |
| Referral Number       | 3300001313                                              |        |       |                        |                |          |          |    |   |   |   |
|                       |                                                         | Modify | Claim |                        |                |          |          |    |   |   |   |
| Liable Individuals    |                                                         |        |       |                        |                |          |          |    |   |   | ^ |

This opens the Modify Claim window where you can adjust the claim amount, overpayment begin and end date, and the overpayment error type.

| Modify Claim                |              | □ ×         |
|-----------------------------|--------------|-------------|
| Initial Claim Amount        | \$500.00     |             |
| Adjusted Claim Amount       | \$500.00     |             |
| Outstanding Balance         | \$500.00     |             |
|                             |              |             |
| Error Type                  | CLIENT ERROR | × ( •       |
| Overpayment Begin Date      | 6/1/2023     |             |
| Overpayment End Date        | 12/31/2023   |             |
| New Adjusted Claim Amount 🚱 | \$500.00     |             |
|                             |              | data Cancel |
|                             |              | vale        |

The Claim Detail page is automatically updated with the modified claim information. You can also add additional Liable Individuals on the Claim Detail page.

A claim can be modified up to 60 days from the date the claim is created. Past that time, if a claim needs to be modified, the Child Care Agency must contact the Public Assistance Collections Section (PACS) at <u>dwspacu@wisconsin.gov</u>.

The child care agency must also contact PACS if they need to add a new document to the claim or change anything in the CC Overpayment Worksheet they attached. Once PACS receives the new worksheet, they will send a new overpayment notice. All new claim documents must be uploaded to the document section with a corresponding comment detailing the action in the comment section.

If something in the new overpayment worksheet needs to be modified, the child care agency must indicate that PACS was contacted in BRITS comments.

## NEW DETAILS PAGES

The Case Detail and Individual Detail pages are now available in BRITS. The Case Detail page is an overview of the case and includes the case number, primary person, address, case office, program codes, and individuals on the case with liable claims. This case page also includes sections with associated referrals and claims.

| Case Detail #023386                                                                                      | 1203                                                  |                                |                            |                                        |                             |                                                                                                    |                                          | 2                                |        | € |  |  |
|----------------------------------------------------------------------------------------------------|-------------------------------------------------------|--------------------------------|----------------------------|----------------------------------------|-----------------------------|----------------------------------------------------------------------------------------------------|------------------------------------------|----------------------------------|--------|---|--|--|
| Case Information                                                                                         |                                                       |                                |                            |                                        |                             |                                                                                                    |                                          |                                  |        | ^ |  |  |
| Case Number                                                                                              | 0233861203                                            |                                |                            |                                        | Case Of                     | ffice 5                                                                                                    | ce 5040 - Milwaukee Enrollment Services  |                                  |        |   |  |  |
| Primary Person                                                                                           | ARNETTE-MSK C                                         | OMBS-MSK                       |                            |                                        | Program Codes 🕢             |                                                                                                    |                                          |                                  |        |   |  |  |
| Case Address                                                                                             | 123 Masking 8<br>Case Copied On 2<br>Madison WI 55555 | 023-07-14<br>5-5555            |                            |                                        | Individuals V<br>Liable Cla | With Official Action of the second second se | 582112976 GARY-MSK<br>582111848 ARNETTE- | ( LARSEN-MSK<br>MSK COMBS-MSK (F | )      |   |  |  |
| Referral Information                                                                                     |                                                       |                                |                            |                                        |                             |                                                                                                    |                                          |                                  |        | ^ |  |  |
| All Referrals  Open Referrals                                                                            | Closed Referrals                                      | 0                              |                            |                                        |                             |                                                                                                    |                                          |                                  |        |   |  |  |
| Referral Number ↓                                                                                        | Referral Number ↓ Status                              |                                |                            |                                        |                             | Туре                                                                                                    |                                          |                                  |        |   |  |  |
| 3300001313                                                                                               |                                                       | Po                             | ost Investigation In Pr    | rogress                                |                             | Claim                                                                                                    | Investigation                            |                                  |        | • |  |  |
| Claim Information                                                                                        |                                                       |                                |                            |                                        |                             |                                                                                                    |                                          |                                  |        | ~ |  |  |
| All Claims  Open Claims Collection Fee (CF) claims are no Claim Number Case Number 1100009551 0222851203 | Closed Claims O t displayed on Case I or Program Code | Detail page. Pli<br>Type Statu | lease see Individual<br>us | Detail page.<br>Notice Date 11/25/2024 | OP From                     | OP To                                                                                                    | Adj. Claim Amt.                          | Outstanding Bal.                 | Liable | # |  |  |
| 0233001203                                                                                               |                                                       | or ohe                         |                            | 1123/2024                              | 00/01/2023                  | 12/3 112/023                                                                                                    | 6000.00                                  | 0500.00                          | 2      |   |  |  |

The Individual Detail page is an overview of the PIN associated with the overpayment claim and the includes the individual's full name, PIN number, Social Security Number, date of birth, and language. This page also includes a list of known mailing addresses, a section with information on any representatives associated with the individual, and a summary of claims for which the individual is liable.

#### OM 25-05

| Individual Detail #06821129      | 76                  |                 |                          |             |          |             | H        | S       | ► 📀         |   |
|----------------------------------|---------------------|-----------------|--------------------------|-------------|----------|-------------|----------|---------|-------------|---|
| PIN Information                  |                     |                 |                          |             |          |             |          |         |             | ^ |
| Full Name                        | GARY-MSK LARSEN-M   | sк              | Date of Birth 10/02/1986 |             |          |             |          |         |             |   |
| PIN Number                       | 0682112976          |                 |                          | Language    | Arabic   |             |          |         |             |   |
| Social Security Number           | XXX-XX-1968         |                 |                          |             |          |             |          |         |             |   |
| Mailing Address(es)              |                     |                 |                          |             |          |             |          |         |             |   |
| Address Source Add               | ress                |                 |                          | Date Chang  | ged      | Case Source | Add/Edit | Address | Invalid     |   |
| Closed Case Address 🔀 123<br>555 | MADISON, WI, 55555- | 04/17/2024      |                          | 0233861203  |          |             |          | -       |             |   |
| BRITS Mailing Address            |                     |                 |                          |             |          |             |          |         |             |   |
| BRITS Additional Notice Address  |                     |                 |                          |             |          |             |          |         |             | - |
| Representative Information       |                     |                 |                          |             |          |             |          |         |             | ~ |
| Claim Accounts                   |                     |                 |                          |             |          |             |          |         |             | ^ |
| Claim Summary RPA Summary        |                     |                 |                          |             |          |             |          |         |             |   |
|                                  |                     |                 |                          |             |          |             |          |         |             |   |
|                                  |                     |                 |                          |             |          |             |          | Reco    | very Action |   |
| Account Claim Count              | Orig. Claim Amt.    | Adj. Claim Amt. | Outstanding Bal.         | Delinquency | Stop Sta | tus Res     | tart     | Renot   | ice         |   |
| CC 1                             | \$500.00            | \$500.00        | \$500.00                 |             |          |             |          |         |             | - |
|                                  |                     |                 |                          |             |          |             |          |         |             |   |
|                                  |                     |                 |                          |             |          |             |          |         |             |   |
|                                  |                     |                 |                          |             |          |             |          |         |             | - |
| Total 1                          | \$500.00            | \$500.00        | \$500.00                 |             |          |             |          |         |             |   |

## **OVERPAYMENT NOTICES**

BRITS automatically generates and sends all overpayment notices for an established overpayment claim in an overnight batch. DCF-F-452-E Child Care Overpayment Worksheet is uploaded with the claim is automatically attached to the overpayment notice that BRITS generates.

To review any notices sent via BRITS, click the CCOR (client correspondence) button at the top right of the screen.

| Benefit Recovery Investigation Tracking System (BRITS)            | ➔ Webl Reports & User Guide                                       | CCOR | BRITS User Manual | O Logout |  |  |
|-------------------------------------------------------------------|-------------------------------------------------------------------|------|-------------------|----------|--|--|
| Release Version: R1.22.03.04 Environment: UAT<br>Version: 1.6.1.2 | Logged in as Morgan Pi<br>Last logged in on 10/10/2023 at 12:33 p |      |                   |          |  |  |

This will open Client Correspondence History. Notices can be found by searching either the Case number or PIN.

| Client Cor       | respondence Histo           | огу                                                                  |                  |                      |            |            |                         | 4              | 3 🎮      | • |
|------------------|-----------------------------|----------------------------------------------------------------------|------------------|----------------------|------------|------------|-------------------------|----------------|----------|---|
| Search Criteria  |                             |                                                                      |                  |                      |            |            |                         |                |          | ^ |
|                  | Search By:                  | Case Number                                                          | 0233861203       |                      |            |            |                         |                |          |   |
|                  |                             |                                                                      |                  |                      |            |            |                         |                |          |   |
|                  |                             |                                                                      |                  |                      |            |            |                         |                | Search   |   |
| Notice Address H | istory                      |                                                                      |                  |                      |            |            |                         |                |          | ^ |
| Last Notice Date | ↓ Address                   |                                                                      | Address Source   | Address Type         | ı.         | Updated Da | Updated Date Updated By |                |          |   |
| 11/25/2024       | 123 Masking Case Co<br>5555 | 123 Masking Case Copied On 2023-07-14 8, Madison, WI, 55555-<br>5555 |                  |                      | CLOSED CAS | SE ADDRESS | 04/17/2024              | CARES Cas      | e        | - |
| 11/25/2024       | 123 Masking Case Co<br>5555 | opied On 2023-07-14 8, Mac                                           | lison, WI, 55555 | Case - 0233861203    | CLOSED CAS | SE ADDRESS | 04/17/2024              | CARES Cas      | е        |   |
|                  |                             |                                                                      |                  |                      |            |            |                         |                |          | Ŧ |
| Search Results   |                             |                                                                      |                  |                      |            |            |                         |                |          | ^ |
| Notice Date 👃    | Created By                  | Notice                                                               | Туре             | Name                 |            | PIN        | Claim Account           | Notice Address | Returned |   |
| 11/25/2024       | System-Updated              | Origin                                                               | al Notice        | ARNETTE-MSK COMBS-MS | к          | 0682111848 | CC                      | (i)            |          |   |
|                  | System Undated              | Origin                                                               | al Notice        | GARY-MSK LARSEN-MSK  |            | 0682112976 | CC                      | (i)            |          |   |

### **TRAINING**

**AGENCY ACTION** 

Child Care agencies must become familiar with the new functionality and policies as described in this memo and update any relevant local agency procedures.

# ATTACHMENTS

Appendix III Local Agency Program Integrity Management

## CONTACT

For Child Care Policy Questions: <u>Childcare Policy Question SharePoint</u> For Child Care, CARES, BRITS and WWP Functionality Questions: Child Care Help Desk <u>childcare@wisconsin.gov</u>

For Wisconsin Shares policy questions outside of Milwaukee County contact your Bureau of Regional Operations (BRO), Child Care Coordinators at <u>BROCCPolicyHelpDesk@wisconsin.gov</u>.

For Program Integrity technical assistance, Child Care CARES/CWW and CSAW Processing Questions statewide, and policy questions in Milwaukee County, contact the Child Care Help Desk at: <u>childcare@wisconsin.gov</u>.

DCF/DECE/BCCSA/KDM